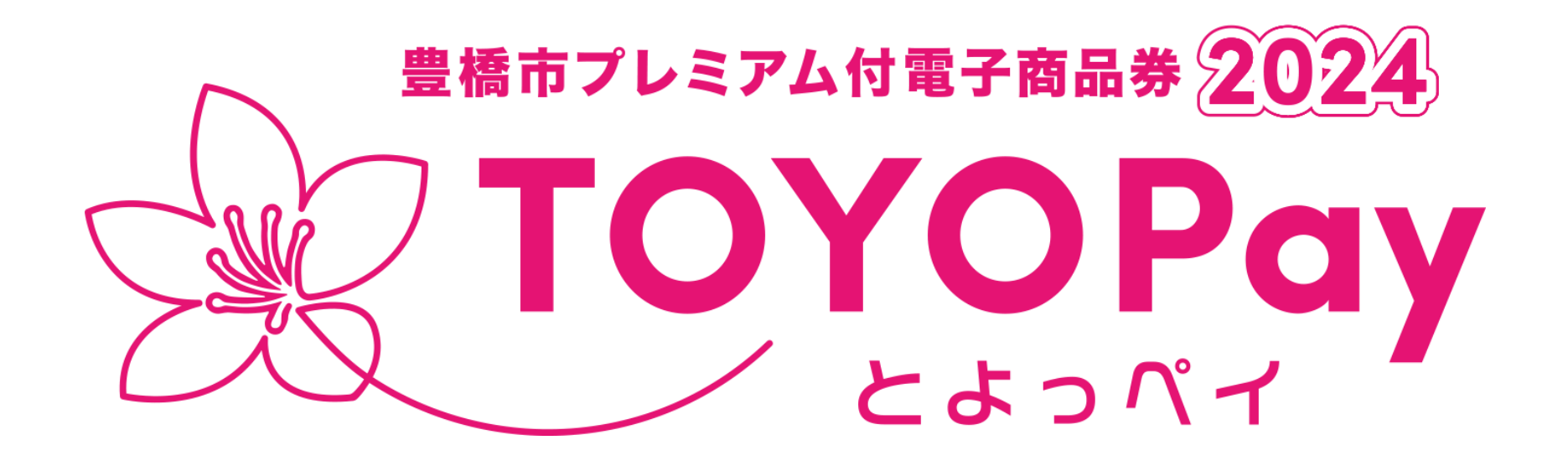

#### 登録店舗向けマニュアル

#### 豊橋市プレミアム付電子商品券実行委員会

豊橋市/豊橋商工会議所/(一社)豊橋観光コンベンション協会/豊橋飲食業協同組合

### 1、『登録店ステッカー』の掲示

TOYOPayが使えるお店だと利用者が分か るように、店頭、入口、レジ付近など、見や すい位置に、事前に配布する『TOYOPay登 録店ステッカー』を掲示して下さい。

※飲食店専用ポイント対象の店舗には別 途、飲食店ポイントシールを同封します。

#### 【飲食店ポイント】使えます

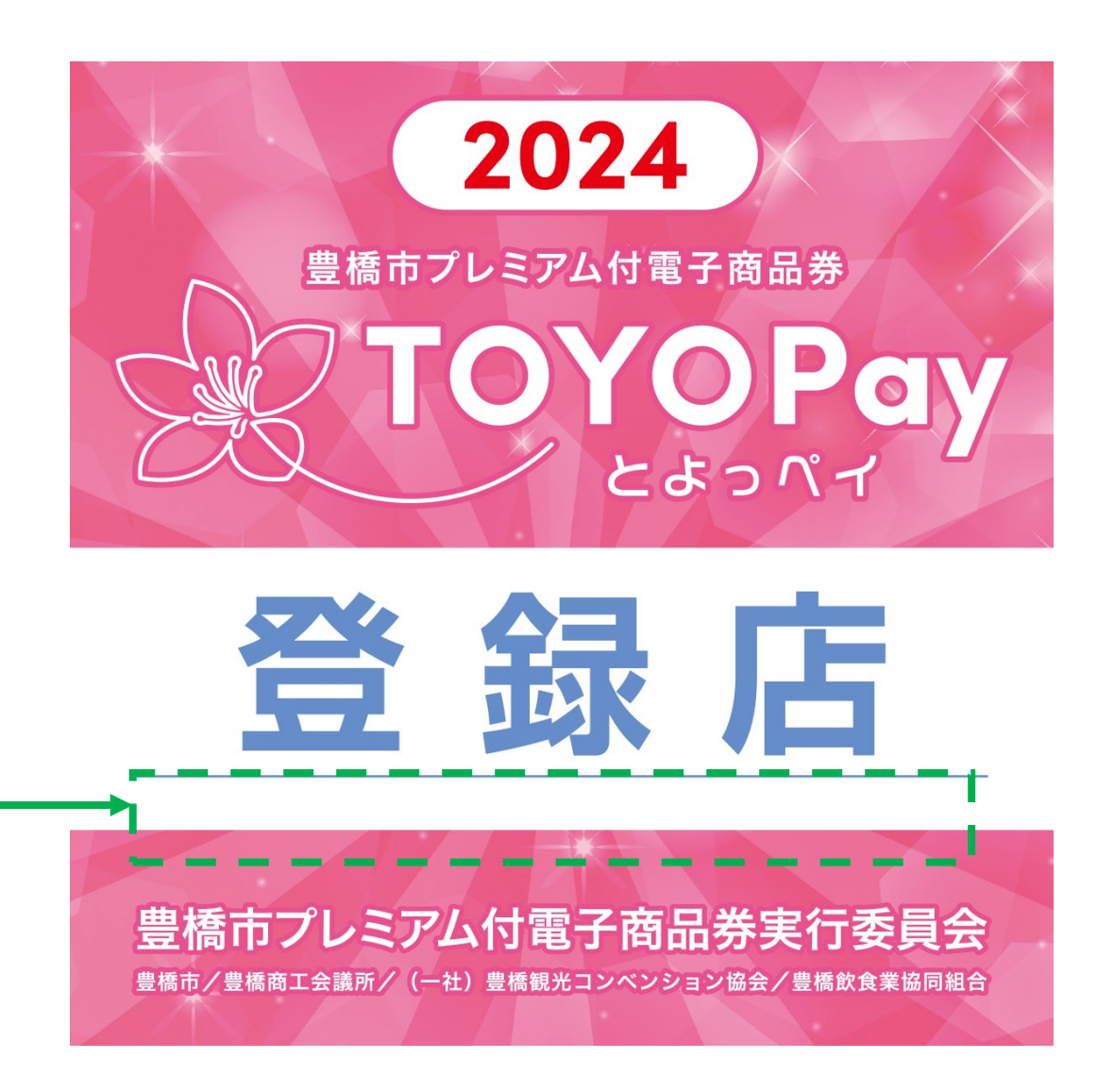

### 2、店舗でのTOYOPay利用方法

TOYOPayを利用されるお客様がご来店された際に発生する作業は、基本的には以下の2つです。

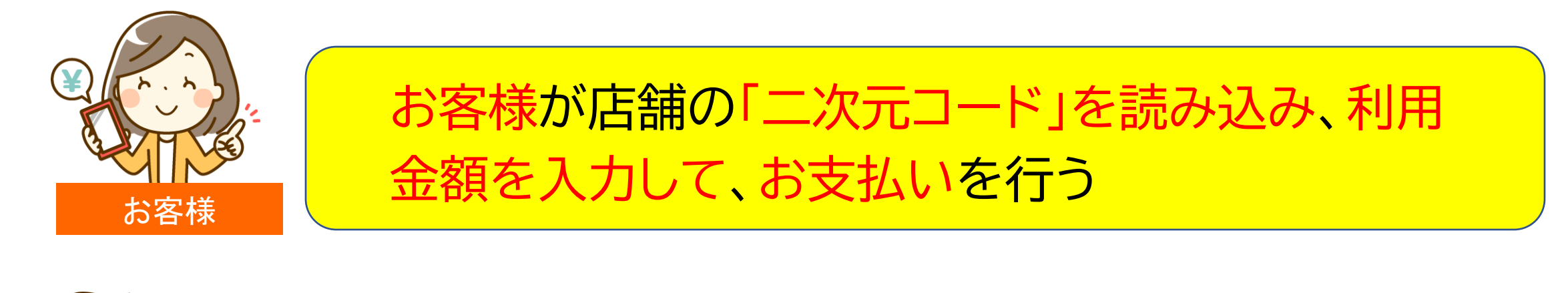

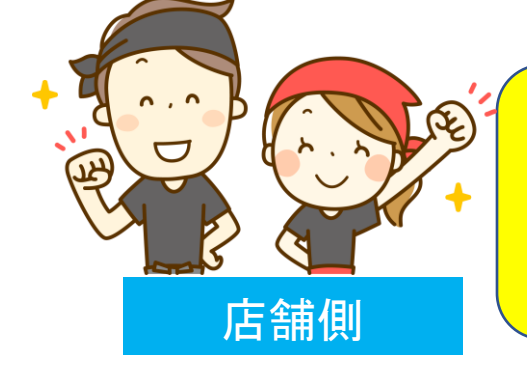

店員がお客様の支払い完了画面を確認して、正確 に確実にポイントが使われていることを確認する

### 3-1、お会計時

登録店舗でのお支払いの際に

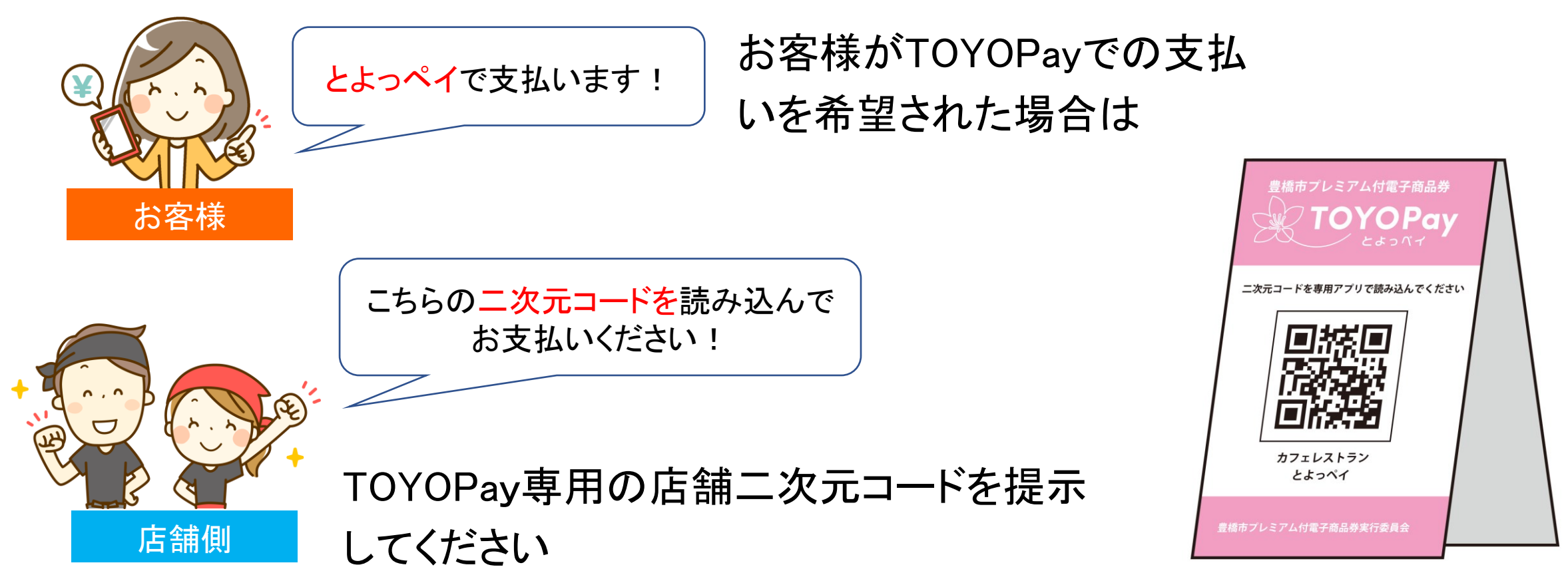

### 3-2、お会計時●支払い操作の流れ(お客様側操作)

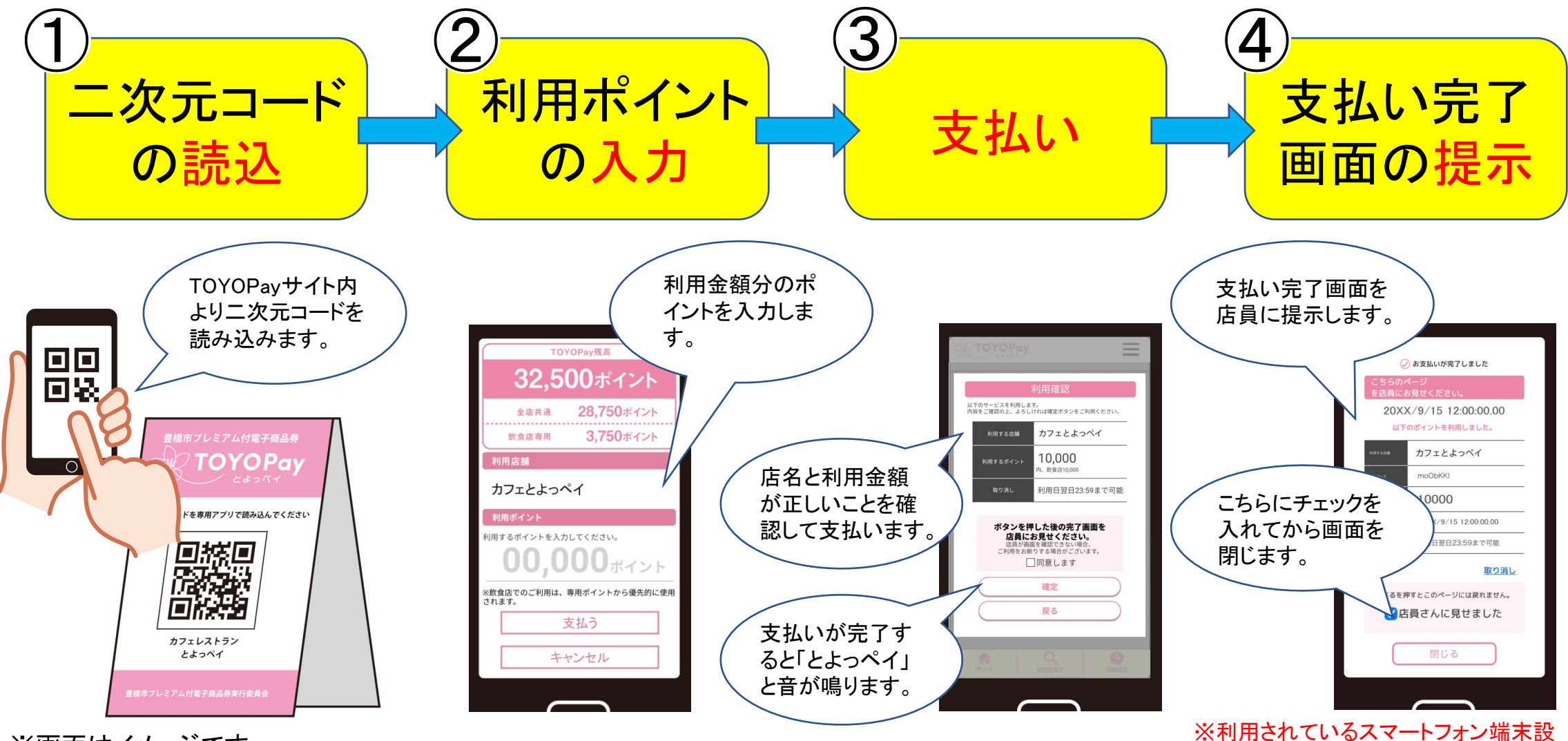

※利用されているスマートフォン端本設定によっては鳴らない場合があります。

### 3-3、お会計時●現金との併用

TOYOPayでは、「現金」と併用での支払いを認めています。

特にポイント残高が少なくなってきた場合、併用での支払いが必要になるケースが 増えてくることが予想されます。

お客様が希望された場合はご対応をお願いいたします。

※現金以外(クレジットカードや電子マネー他)との併用に関しては、各事業者様のご判断にお任せします。

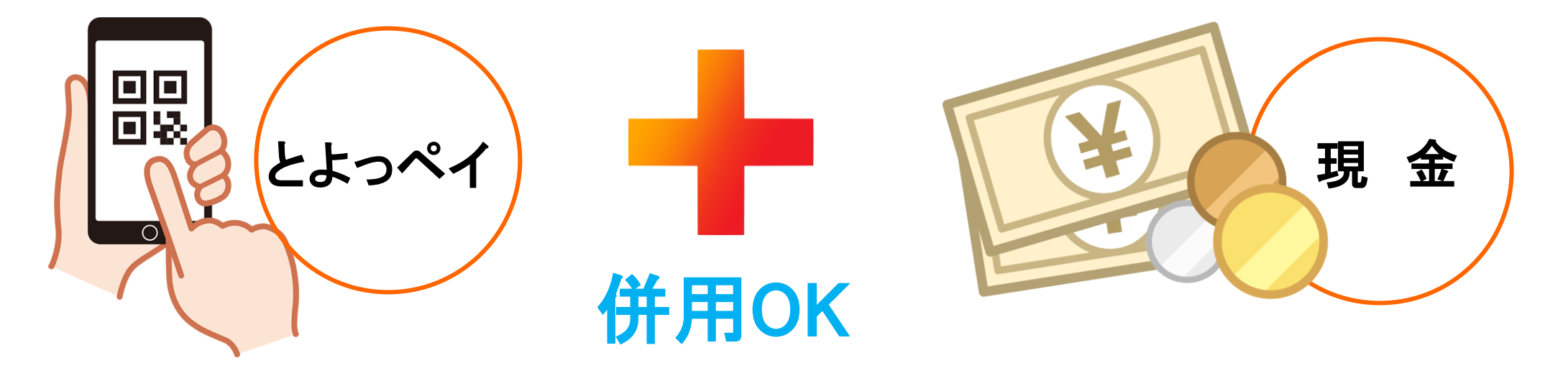

### 3-4、お会計時●支払い完了の確認

お客様に必ず「支払い完了画面」を提示していただき、支払いが正確・確実に実行されたことを確認してください。

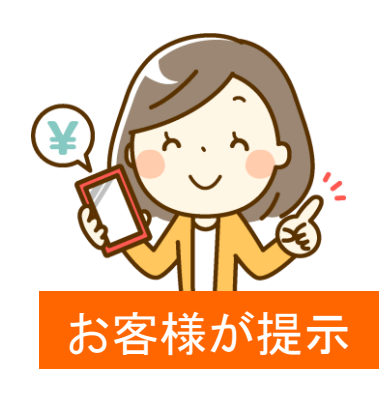

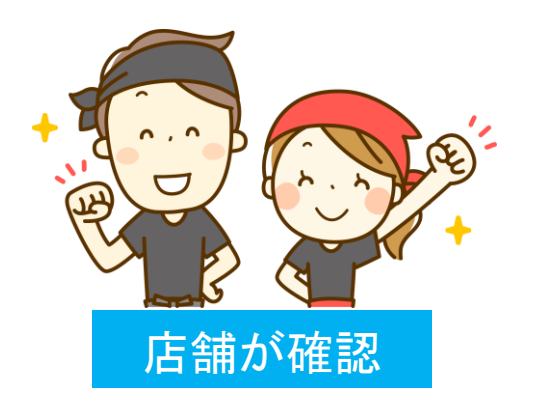

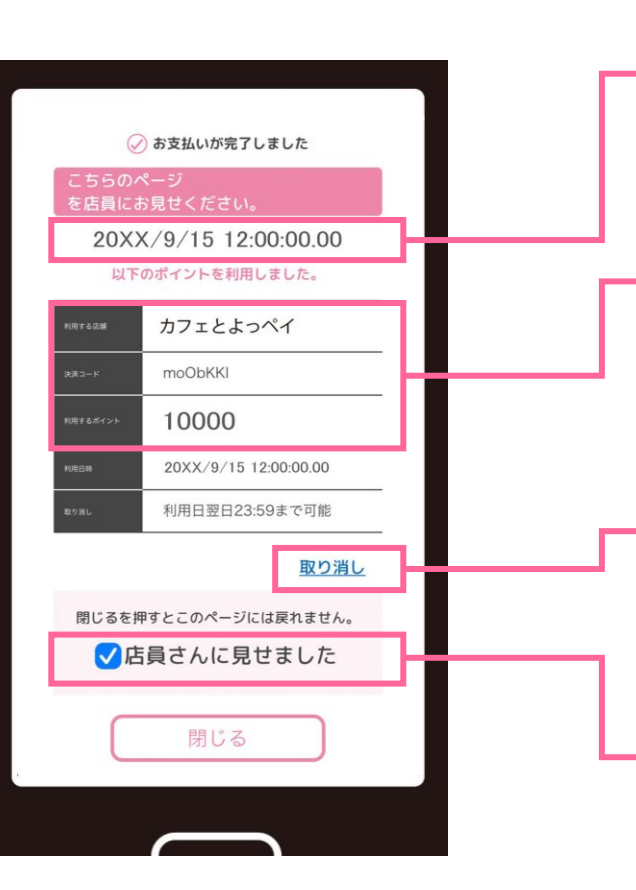

①不正防止の為、現在時刻が 一定時間表示されます。画面内 にて時間が刻まれていることを ご確認ください。 ②店名・支払金額の確認 ③誤操作や入力ミスにより、支払 いを取り消す場合は、「利用日の 翌日23:59」まで「利用店舗にて」 取り消しが可能です ④チェックを入れると画面を閉じ

ることができるようになります。

### 【補足】●確認前に支払い完了画面を閉じてしまった場合

お客様が、支払い完了画面を店員に提示する前に、誤って閉じてしまった場合は、下記 方法にて支払いが完了しているかを確認できます。

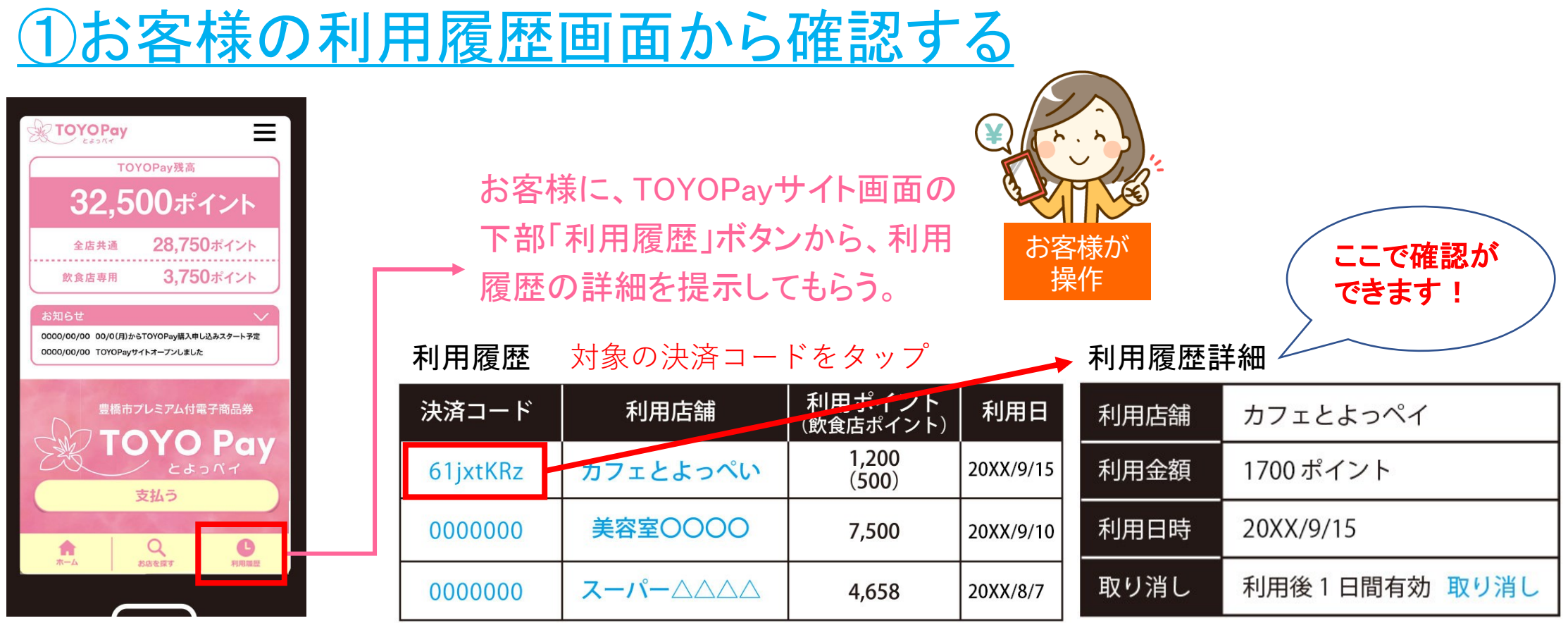

### 【補足】●確認前に支払い完了画面を閉じてしまった場合

### <u>②お客様に届く「ポイント利用確認メール」から確認する</u>

ポイント利用 確認メール

送信元(from):noreply@toyopay.com

受信者(to):[登録メールアドレス]

件名:【豊橋市プレミアム付電子商品券TOYOPay】 ポイント利用確認のお願い

内容:

2000 様

TOYOPayをご利用いただき、ありがとうございます。 ご利用確認メールをお送りいたします。

【ご利用内容】

ご利用店舗 TOYOPay; ご利用ポイント 10,000ポイント(内、鉄食店10,000ポイント) ご利用日時 2021/11/25(木)12:05:45

ご利用の詳細は以下のページでご確認いただけます。

▼ご利用確認はこちら http://\*\*\*\*\*

このメールはTOYOPay登録店舗で、ご登録頂いているメールアドレスに送信 しています。お心当たりのない方はお手数ですが下記TOYOPay運営事務局まで ご連絡ください。

またその他、ご不明の点があればお問合わせください。

【お問合せ窓口】

豊橋市プレミアム付電子商品券TOYOPay(とよっペイ) 運営事務局 (株)プライズメント

■コールセンター TEL(0522-21-7575 平日9:00-17:00 (調問の体日、年末年始を除く) ■メールによるお問合せ。個人情報保護窓口: contact@toyopay.com TOYOPayの支払いが完了すると、お客様が登録されたメールアドレス宛に、「ポイント利用確認メール」が届きます。

お客様にこのメールを提示していただき、支払いが完了したことをご 確認ください。

※但し、お客様が利用されているスマートフォンのメールアドレスと は違うアドレスを登録されているケースもございますので、基本的に はひとつ前の①「お客様の利用履歴画面」からご確認ください。

# 【補足】●確認前に支払い完了画面を閉じてしまった場合 ③利用店舗管理サイトから確認する

|                       |                     | 運営管理権限のため、   | 揭載期間開始 |  |  |  |
|-----------------------|---------------------|--------------|--------|--|--|--|
| マイページ<br>店舗ページ管理 (運営) | ポイント決済利用履歴          | Ě            |        |  |  |  |
| <u> </u>              | 決済コード               |              |        |  |  |  |
| 担当者管理<br>ポイント決済利用履歴   | ステータス               |              | □通常〔   |  |  |  |
| 操作履歴                  | 利用日時期間              |              |        |  |  |  |
| <u>ログアウト</u>          | 利用金額                |              |        |  |  |  |
|                       | 条件に合致する履歴が見つかりませんでし | t <u>-</u> . |        |  |  |  |
|                       |                     |              |        |  |  |  |

登録完了後、店舗側で利用状況をリアルタイムに 確認できる「利用店舗管理サイト」にアクセスでき るようになります。

こちらのサイトにある「ポイント決済利用履歴」から、 支払いが完了しているかの確認が可能です。

### 3-5、お会計時●支払い後の取り消し

誤操作による支払いの取り消しは、「店舗キャンセル専用ニ次元コード」をお客様に読み 込んでもらって実施します。読み込み方法は2通りです。

#### ①お支払い完了画面から取り消し

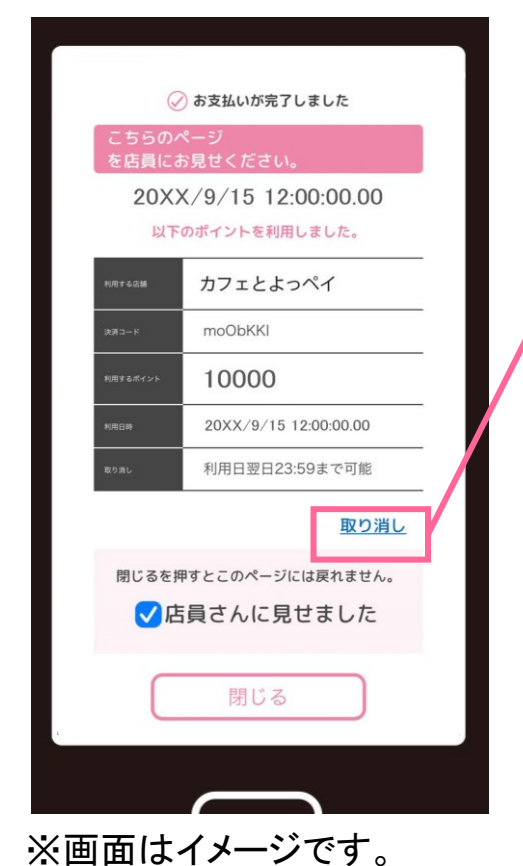

取り消し:利用後1日間有効 <u>取り消し</u> <u>(利用日の翌日23:59まで取消可能)</u>

「お支払いが完了しました」画面の取り <u>消し</u>の項目をタップするとカメラが起動 しますので、キャンセル専用の二次元 コードをお客様に読み込んでもらい、取 り消し操作を行います。

※基本操作は支払い時と同じです。

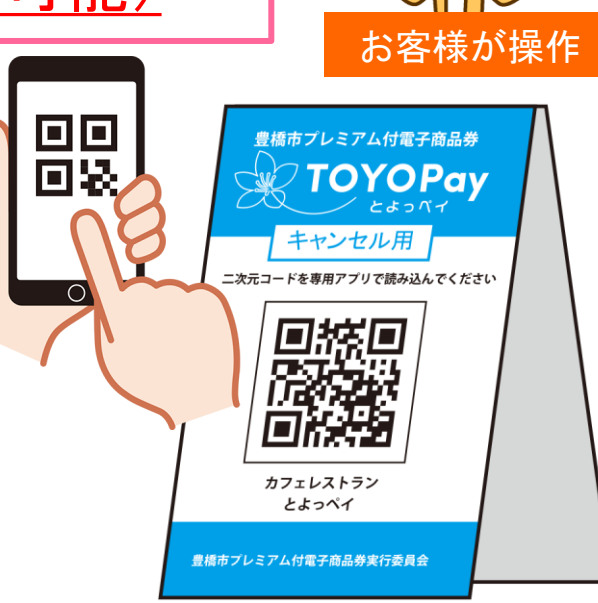

### 3-5、お会計時●支払い後の取り消し

#### ②「利用履歴詳細」から取り消し

支払い完了画面を閉じてしまった場合は、ホーム画面「利用履歴」から取り消しをすること

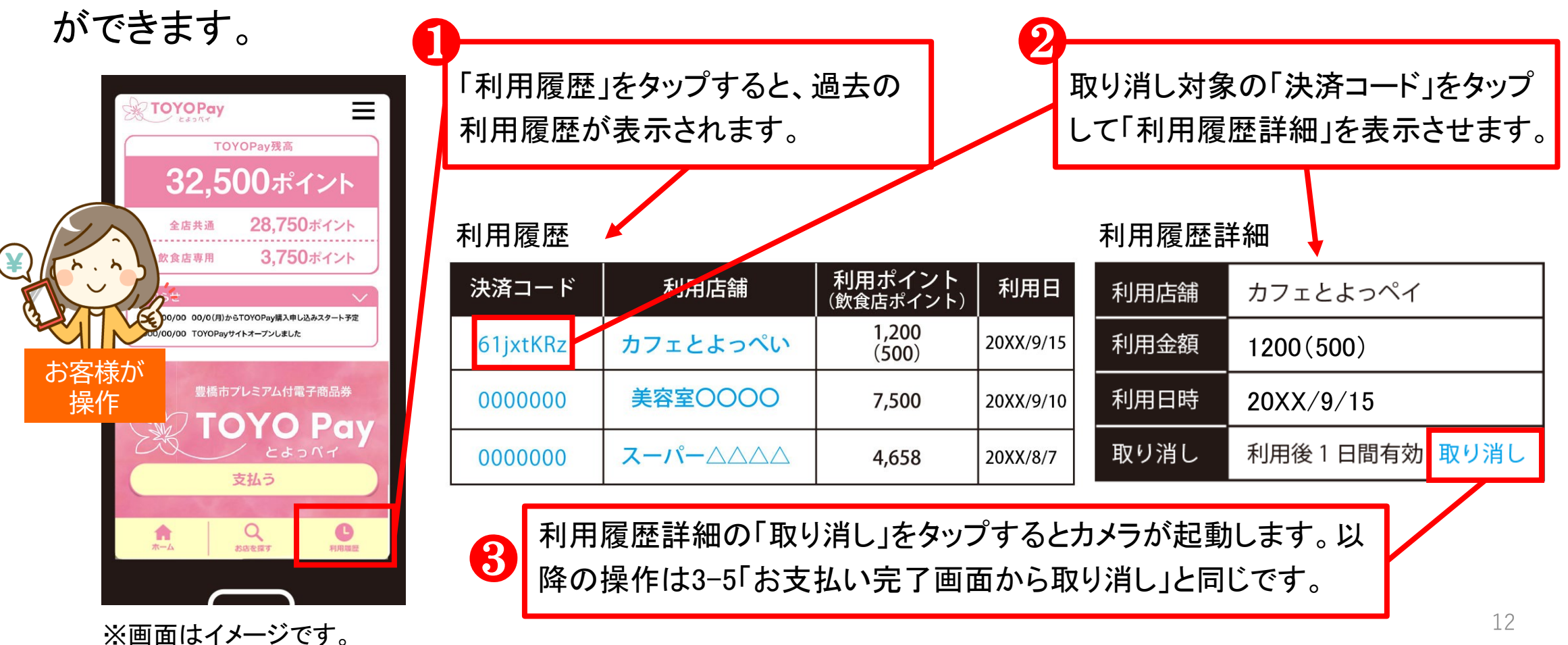

### 3-6、お会計時●支払い後の取り消し

#### 「利用店舗管理サイト」から取り消し

キャンセル専用二次元コードを読み込む以外に、利用店舗管理サイト内の「ポイント決済 履歴」から取り消すことが可能です。

|                                | 利用店舗管理                                                                                                  |
|--------------------------------|----------------------------------------------------------------------------------------------------|
|                                |                                                                                                    |
| <u>マイページ</u><br>店舗ページ管理(運営)    | ポイント決済利用履歴<br>取引履歴一覧が表示されますので、                                                                          |
| <u>店舗ページ編集</u><br><u>メッセージ</u> | **** 該当する取引の「決済コード」を選択し                                                                                 |
| 担当者管理<br>ポイント決済利用履歴            | □□□□□□□□□□□□□□□□□□□□□□□□□□□□□□□□□□□□□                                                                   |
| 採作個性                           | 利用日時期間 ~ を行ってください。                                                                                      |
| <u>ログアウト</u>                   |                                                                                                    |
|                                |                                                                                                    |
|                                | 法はコード 利用数 (内グルメ) 年代 性別 行政区 利用日時▼ ステータス                                                                  |
|                                | 4igOLcI         300ポイント         3 0代         女性         豊橋市         2021/12/3<br>00:59:12         取り消し済 |
|                                | 500ポイント 2021/12/3 2021/12/3                                                                             |
|                                | Totoray                                                                                                 |

### 3-7、お会計時●支払い後の取り消し【注意点】

支払い後の取り消し操作を行う場合は、以下の点に注意してください。

①TOYOPayサイト内「取り消し」から操作を行う!

ホーム画面「支払う」をタップして起動するカメラから読み込んでも、取り消し操作はできま せん。必ず、「3-5①お支払い完了画面からの取り消し」、「3-5②利用履歴決済IDからの 取り消し」操作を行ってください。

②利用店舗でしか取り消し操作はできません!

店舗にお渡しする「店舗キャンセル用二次元コード」を読み込む、又は「利用店舗管理サ イト」内の操作でのみ、取り消し可能です。運営事務局、実行委員会側では、取り消し操 作は行いません。

### 3-8、お会計時●支払い後の取り消し【注意点】

支払い後の取り消し操作を行う場合は、以下の点に注意してください。

③取り消し操作は利用日の翌日23:59まで有効です!

取り消し操作は利用日の翌日1日間(翌日の23:59)まで有効です。期限を過ぎると取り消し操作ができなくなりますのでご注意ください。

④店舗二次元コードの厳重管理をお願いします!

キャンセル用二次元コードは、店舗での支払いを取り消すものです。万一、外部に流出な どした場合、悪用される可能性もありますので、キャンセル用二次元コードは、店舗責任 者など一部の責任あるスタッフが、厳重に管理するようにしてください。

### 4、二次元コードがどうしても読み込めない場合

お客様のスマートフォン端末でどうしても二次元コードが読み込めない場合、二次元コード 台紙に記載してある「ヘルプコード(8文字のひらがな)」を直接入力することで支払いが可能 になります。

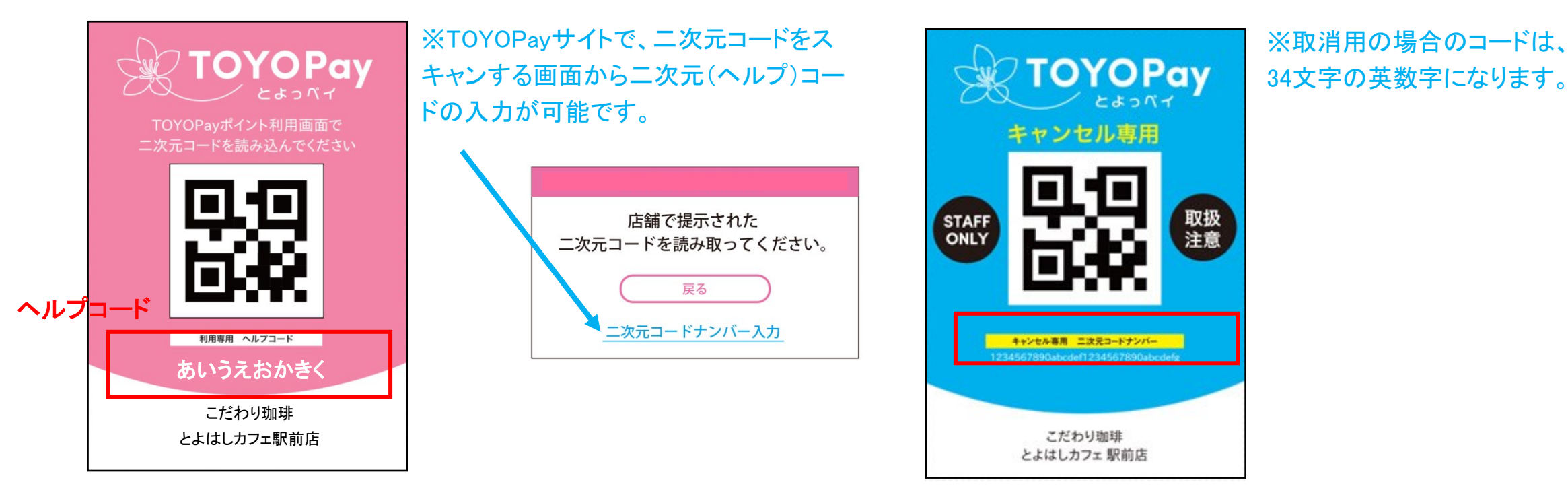

※画面はイメージです。

### 5-1、売上確認(利用店舗管理サイト)

TOYOPay専用の利用店舗管理サイトから、店舗でのTOYOPay利用状況をご確認いただけます。利用履歴はリアルタイムに反映されます。

#### TOYOPay利用データを、貴店の顧客分析にご活用ください!

①TOYOPayの利用(売上)状況をリアルタイムに確認できます。
 ②利用者の性別、年齢、居住地などの属性データを獲得できます。
 ③利用履歴データは、CSV形式にていつでもダウンロード可能です。
 ※売上データに利用者の属性データを反映させることで、貴店の顧客層の分析が可能になります。
 ※②に関しては、個人の特定ができない状態にセグメントしたデータにて提供します。

5-2、売上確認(利用店舗管理サイト 新規利用登録) 管理サイトに直接アクセスして「新規登録」から進んでください。 利用店舗管理サイトURL https://toyopay.com/app/shop-admin/ 初めての方はこちら 新規利用登録 初回のみ、新規利用登録が必要です! ※事前にTOYOPay登録店の参加申込を行ってない場合は利用できません。 TOYOPav登録店参加申込期限は、2025年2月14日までです。 TOYOPav登録店の参加申込を行っていない事業者様は、こちらのTOYPav参加申込(事業者向け)ページからお申込みください。 ※次ページ参照 ログイン 新規利用登録後は、ID(メールアドレス)・

ログイン

パスワードを忘れた方はこちら

※画面はイメージです。

パスワードでログイン可能になります。

※IDはお申込時にご登録頂いたメールアドレスです

### 5-2、売上確認(利用店舗管理サイト 新規利用登録)

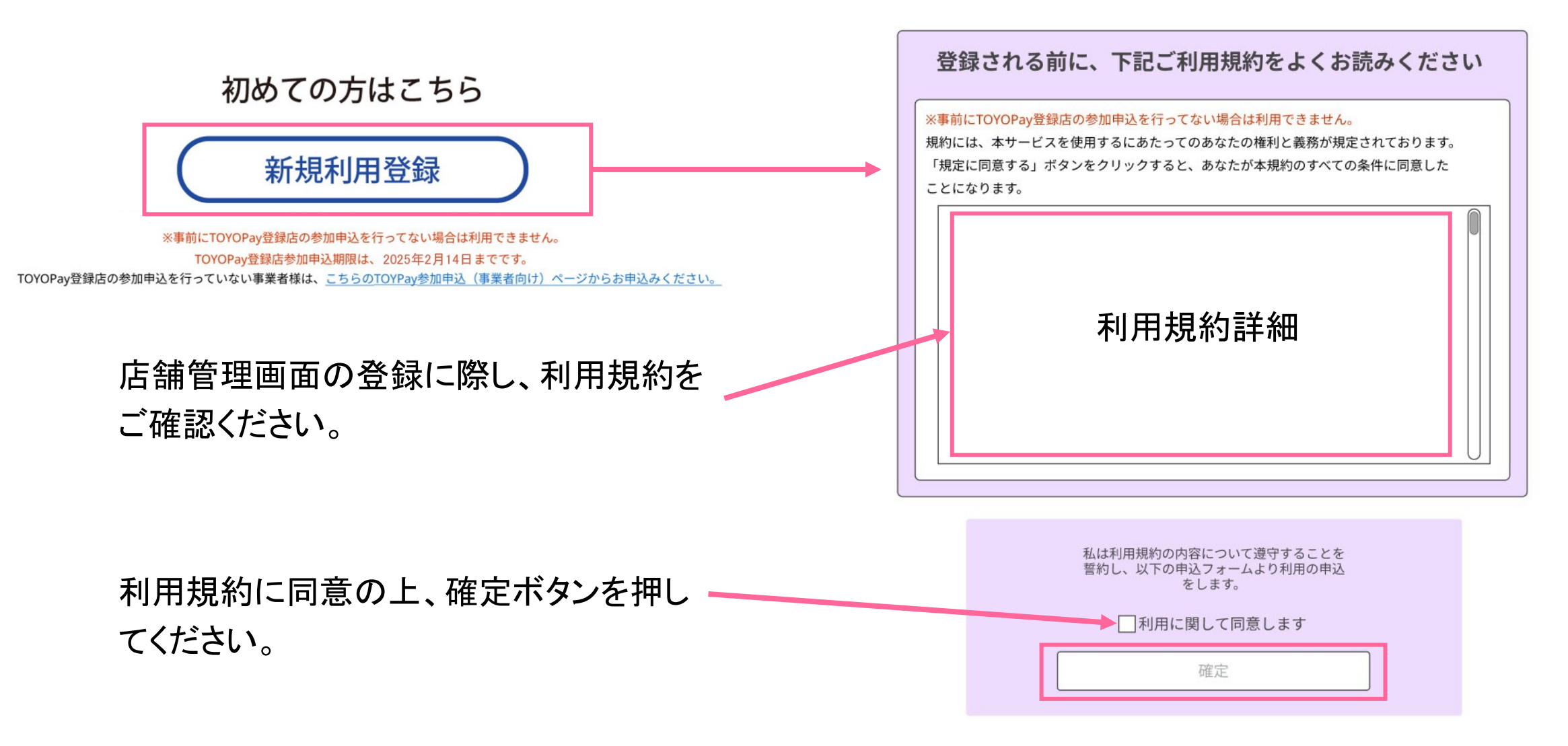

# 5-2、売上確認(利用店舗管理サイト 新規利用登録)

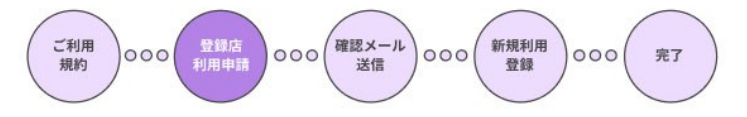

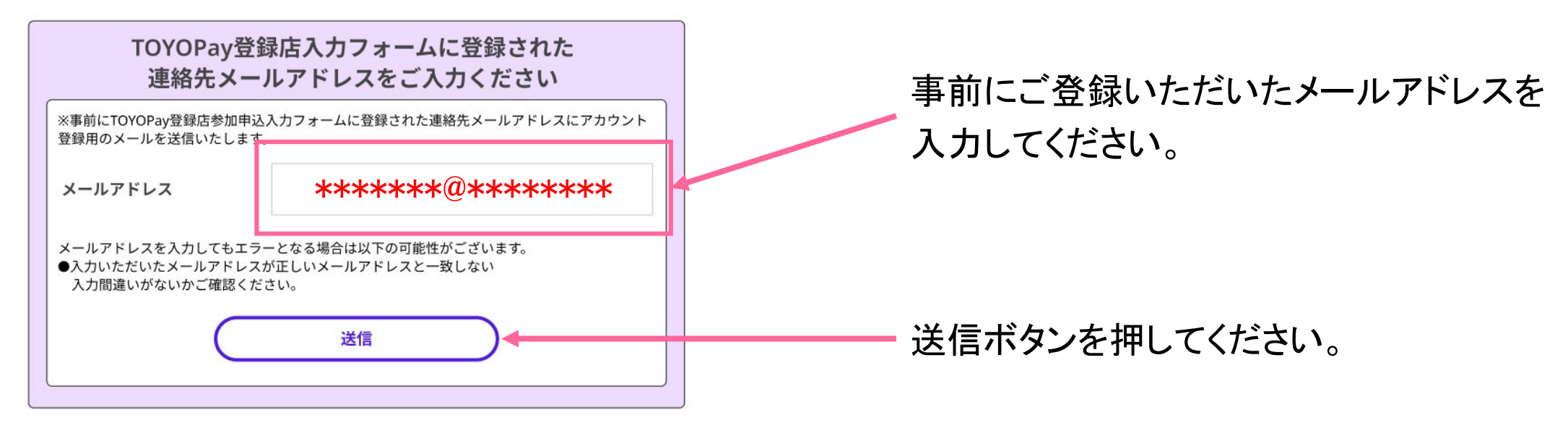

※画面はイメージです。

ご入力いただいたメールアドレスに確認メールが届きますので、本文中に記載された「設定用URL」から本設定画面に進んでいただき、パスワードを設定して完了です。

## 5-2、売上確認(利用店舗管理サイト 新規利用登録)

本人確認メール

受信したメールの リンクをクリックする

送信元(from):noreply@toyopay.com

受信者(to):[登録連絡先メールアドレス]

件名:【豊積市プレミアム付電子商品券TOYOPay登録店管理】 登録店舗管理サイト利用登録の ご案内

内容:

このたびは、豊晴市プレミアム付電子商品券TOYOPay登録店管理サイトの 利用登録にお申し込みいただきありがとうございます。 以下のURLを開き、店舗情報の確認と登録情報の入力をお願いいたします。

https://

※24時間以内に上記のURLを開かない場合、URLは無効になります。

このメールはTOYOPay登録店舗で、ご登録頂いているメールアドレスに送信 しています。お心当たりのない方はお手数ですが下記TOYOPay運営事務局までご連絡ください。

ご不明の点があれば、TOYOPay運営事務局までお問合わせください。

【お問合せ窓口】

豊橋市プレミアム付電子商品券TOYOPay(とよっペイ) 運営事務局 (株)プライズメント

□ールセンター
 TEL 0532-65-3015
 平日9:00-17:00 (国民の休日、年未年始を除く)
 ■メールによるお問合せ・個人情報保護窓口:
 contact@toyopay.com

メールに記載されているURLをクリッ クすると、パスワード設定画面に移動 します。

8文字以上16文字以内の英数字で、 パスワードを設定してください。

登録ボタンを押して登録完了です。

| 店訊情報         | *88                                |          |
|--------------|------------------------------------|----------|
| 連絡先メールアト     | ドレス                                |          |
| 連絡先メールアドレス   | *****@****                         | ר        |
| 店舗情報         |                                    |          |
| 店舗名          | 最大30文字ストテキストテキストテキストテキスト<br>テキストテキ |          |
| 事業者(本社)代表者氏: | 8 テキストテキストテキストテキストテキストテキスト         |          |
| 店舗情報         |                                    |          |
| 店舗名          | 最大30文字ストテキストテキストテキストテキスト<br>テキストテキ | 登録情報をこ   |
| 事業者(本社)代表者氏: | 8 テキストテキストテキストテキストテキスト             | こ 認ください。 |
| 店舗情報         |                                    |          |
| 店舗名          | 最大30文字ストテキストテキストテキストテキスト<br>テキストテキ |          |
| 事業者(本社)代表者氏: | 8 テキストテキストテキストテキストテキストテキスト         |          |
| 店舗情報         |                                    |          |
| 店舗名          | 最大30文字ストテキストテキストテキストテキスト<br>テキストテキ |          |
| 事業者(本社)代表者氏: | 8 テキストテキストテキストテキストテキスト             |          |
| パスワード        | ESX                                |          |
| 3文字以上16文字以下の | 0半角英数字記号のバスワードを入力してください。           |          |
| パスワード        | 6文字以上16文字以下の半角英数字记号                |          |
| パスワード確認      | パスワード確認 再入力してください                  |          |

5-3、売上確認(利用店舗管理サイト 画面の見方) 登録後、ログインすると、TOYOPayの利用履歴がご確認いただけます。画面の仕様はパ ソコン向けに作られていますが、スマートフォンやタブレットなどの端末でも開けます。

| TOYOPay         登録           ポイント決済履歴 | さ管理<br>ポイント決済履歴                                                                                                    | 0000#                                                | 利用期間を入力すると、その期間内の<br>TOYOPay利用履歴が表示されます。                                                             |
|---------------------------------------|----------------------------------------------------------------------------------------------------|------------------------------------------------------|----------------------------------------------------------------------------------------------------|
| <u>BØ72E</u>                          | 決済コード       スキーウマ       スキーウマ       オ州日岡和岡       水州全部       クリア       秋田       クリア       秋田       クリア       秋田       クリア       秋田       クリア       秋田       クリア       秋田       クリア       秋田       クリア       秋田       クリア       秋田       クリア       秋田       クリア       秋田       クリア       秋田       クリア                                                                                                    | 1力                                                   | 表示項目は「決済コード」「利用額」「利用者属<br>性(年代・性別・行政区(居住地))「利用日時」<br>「ステータス(取消等あった場合の表示」になり<br>ます。利用額については、今回設定される飲食 |
|                                       | 4igOLd         300ポイント         3 0代         女性         登録市<br>005年1/2         2021/12<br>005年1/2           500ポイント         3 0代         女性         登録市         2021/12                                                                                                    | 2 <sup>23</sup> 取り消し済<br>12                          | 店<br>専用<br>パイントの<br>内訳も<br>衣小されます。                                                                   |
| 必両支はノノ                                | MACI3XAP         (500ポイント)         6 0 ft         豊根市         005433           9hW6543         400ポイント         6 0 ft         女性         20110         20210           W0275PZ         200ポイント         6 0 ft         女性         豊山市         20210         20210           W0275PZ         200ポイント         5 0 ft         男性         豊模市         20210           MACI3PZ         200ポイント         5 0 ft         男性         豊模市         202101           MACI3PZ         200ポイント         2 0 ft         薄都市         202101           1         1         122240         1         1 | 8<br>223 取り消し済<br>223 取り消し済<br>223 取り消し済<br>99 取り消し済 | CSV形式でデータを取り出せますので、金額の<br>合計や利用者分析などにご活用ください。                                                        |

### 6、掲載情報の編集(利用店舗管理サイト 編集機能)

利用店舗管理サイトにてTOYOPay公式サイト掲載の店舗情報の編集が可能です。

| TOYO Pay          | 1.2.管理   | 0000#                                                                                    |   |                                          |
|-------------------|----------|------------------------------------------------------------------------------------------|---|------------------------------------------|
| i e i e i e i e i |          | 00001*                                                                                   |   |                                          |
| <u> 748-2</u>     | 中华地址中华   |                                                                                          |   |                                          |
| 医師ページ管理           | 占舗掲載情報編集 |                                                                                          |   | 画面メニュー「店舗ページ管理」をクリック                     |
| <u>担当者管理</u>      | 町名 (心測)  | [r].3.的中町                                                                                |   |                                          |
| ボイント決済利用履歴        |          |                                                                                          |   |                                          |
| DEFECTION.        |          | 平 9928113 <b>多次使</b> 可力/15構元                                                             | • |                                          |
| <u>D7725</u>      | キャッチコピー  | 海難評議議きのお陰です。                                                                             |   |                                          |
|                   | 本文       | 大村が仕入れた朝鮮な島介を捉火でじっくり焼きますますす                                                              |   |                                          |
|                   |          |                                                                                          |   |                                          |
|                   | 应嫌硷介写真   | ファイルを選択     制除       Jpg, png, gif形式の医療を指定してください     制除       JOMB以内で指定してください     キャプション |   | サイト掲載中の店舗情報が画面に表示<br>され、各項目を編集することができます。 |
|                   | 复黄诗慧     | 10:00~24:00                                                                              |   |                                          |
|                   | モーニング    | 10.00~11.00                                                                              |   |                                          |
|                   | ランチ      | 12.00~14.00 不定認識                                                                         |   |                                          |
|                   | ディナー     | 17.00~24.00 L.023.00                                                                     |   |                                          |
|                   | 定休日      | ○月曜日 ○火曜日 ○水曜日 ○土曜日 ○土曜日 四日曜日 四祝日                                                        |   |                                          |
|                   |          |                                                                                          | - |                                          |

### 6、掲載情報の編集(利用店舗管理サイト 編集機能)

利用店舗管理サイトにてTOYOPay公式サイト掲載の店舗情報の編集が可能です。

| Twitterアカウント (必須)                                                                     | ◉ 掲載する ○ 掲載しない                                          |                                                           |  |                                                                                                    |  |
|---------------------------------------------------------------------------------------|---------------------------------------------------------|-----------------------------------------------------------|--|----------------------------------------------------------------------------------------------------|--|
| LINEアカウント (必須)                                                                        | ● 掲載する ○ 掲載しない                                          |                                                           |  |                                                                                                    |  |
| マップの初期表示位置                                                                            | マップの初期表示位置 下の地図をスクロール・ズームして初期表示位置を指定してください。 松下運輸本社      |                                                           |  | 編集後「公開申請」ホタンをクリックしてくたさい。                                                                                                    |  |
|                                                                                       | ▼<br>「評価焼きテストWebimp」<br>評価焼き▲▲<br>7.1                   | act/987<br>サビーディ <b>Q</b>                                 |  | シYO Pay 利用店舗管理                                                                                                    |  |
|                                                                                       | ジョイフル<br>の<br>に<br>この<br>の<br>パートショートカット 地図<br>・<br>ショー | ● 第 通道: 二 3.                                              |  |                                                                                                    |  |
|                                                                                       | 緯度                                                      | 34.721753                                                 |  | こちらの画面になりますので「掲載                                                                                                    |  |
|                                                                                       | 経度                                                      | 137.411736                                                |  | 情報詳細へ戻る」を押して下さい。                                                                                                    |  |
|                                                                                       | ズーム                                                     | 16                                                        |  |                                                                                                    |  |
|                                                                                       | リセット                                                    |                                                           |  |                                                                                                    |  |
| 店舗掲載情報の公開を行う                                                                          | には、運営側に公開申請を行                                           | う必要があります。                                                 |  | 掲載情報詳細                                                                                                    |  |
| 連絡事項                                                                                  |                                                         |                                                           |  | ■設定時 999076キッチンカー チキン准      ロスート     ロスート     ロート     ロート     ロート     ロー     ロー     ロー     ロー     ロー     ロー     ロー     ロー     ロー     ロー     ロー     ロー     ロー     ロー     ロー     ロー     ロー     ロー     ロー     ロー     ロー     ロー     ロー     ロー     ロー     ロー     ロー |  |
| 申請の内容についての申し送り事項等をご入力ください。<br>1000文字以下で指定してください<br>過去の連絡事項は <u>メッセージ</u> がらご確認いただけます。 |                                                         | 掲載情報詳細画面内の「申請」を<br>押して完了です。<br>※運営事務局で承認後、サイトに反映され<br>ます。 |  |                                                                                                    |  |
|                                                                                       | 戻る                                                      | 公開申請                                                      |  | All All All All All All All All All All                                                                                                    |  |

### 【利用店舗管理サイト 補足事項】

- TOYOPay利用店舗登録申請後、利用店舗管理サイト設定のご案内を、ご登録いただいているメールアドレス宛に送ります。
- 管理サイトはPC画面に最適化されていますので、スマートフォンでは一部見づらい場合がございます。何卒ご了承くださいませ。
- Internet Explorerなど一部のブラウザでは、画面が正しく表示されない場合がございま す。その場合は、GoogleChromeなど別のブラウザでお試しください。

7、換金振込スケジュール

参加申込時にご登録いただきました指定口座に、下記スケジュールにて換金振込を実施します。

|     | 対象期間                | 振込日       |
|-----|---------------------|-----------|
| 1回目 | 11月27日(水)~11月30日(土) | 12月13日(金) |
| 2回目 | 12月1日(日)~12月15日(日)  | 12月27日(金) |
| 3回目 | 12月16日(月)~12月31日(火) | 1月15日(水)  |
| 4回目 | 1月1日(水)~1月15日(水)    | 1月31日(金)  |
| 5回目 | 1月16日(木)~1月31日(金)   | 2月14日(金)  |
| 6回目 | 2月1日(土)~2月14日(金)    | 2月27日(木)  |

※振込時の振込名義は、「トヨハシシショウヒンケン」となります。

### 8、店舗専用ダイヤル

店舗にて解決できない問題が発生した場合は、下記問い合わせ先までお電話ください。

## 店舗専用ダイヤル(株式会社プライズメント)

# **2**0532-65-3015

■平日9:00~17:00 ※国民の祝日、年末年始を除く

TOYOPay公式サイト内によくある質問FAQもご用意しております。併せてご確認ください。